ขั้นตอนการกรอกใบสมัครแพทย์ประจำบ้าน และแพทย์ประจำบ้านต่อยอด

1. เข้าไปที่เว็บไซต์ของคณะแพทยสาสตร์โรงพยาบาลรามาธิบดี ตาม Link

http://www.ra.mahidol.ac.th/ จะได้หน้าจอดังภาพ

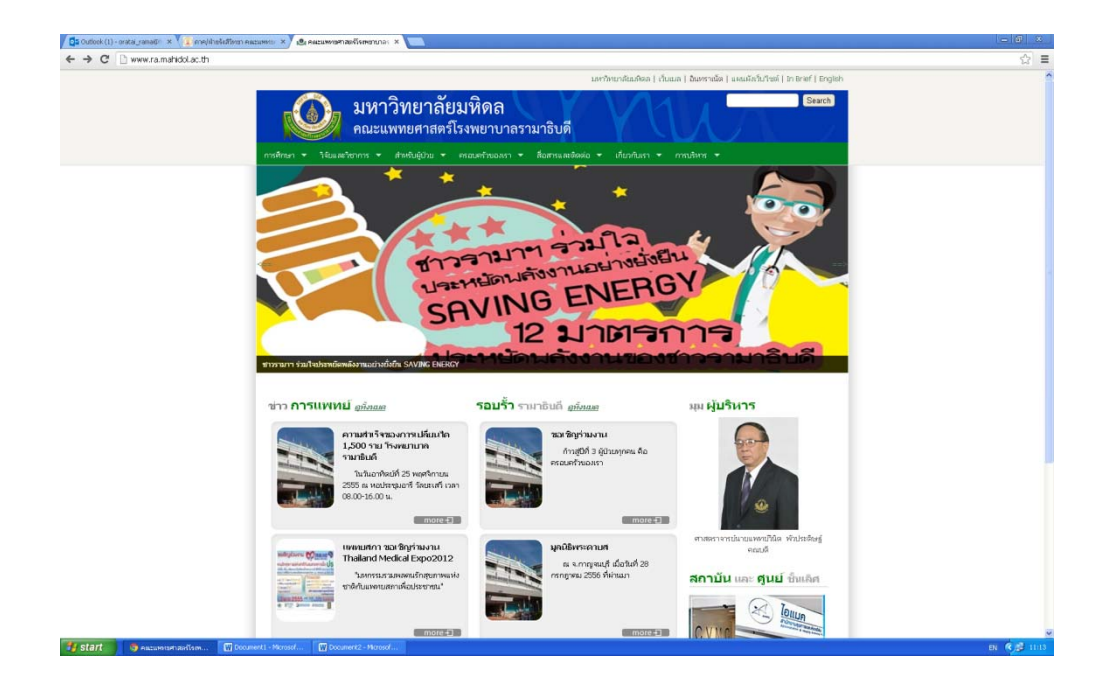

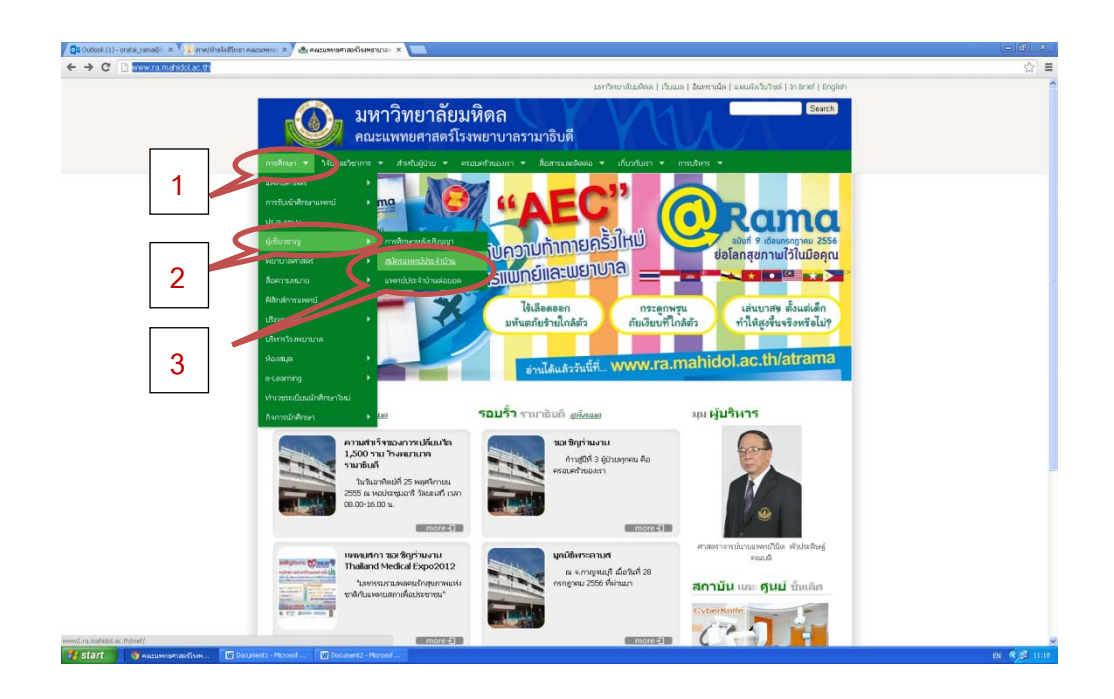

3. เลือก ภาควิชารังสีวิทยา

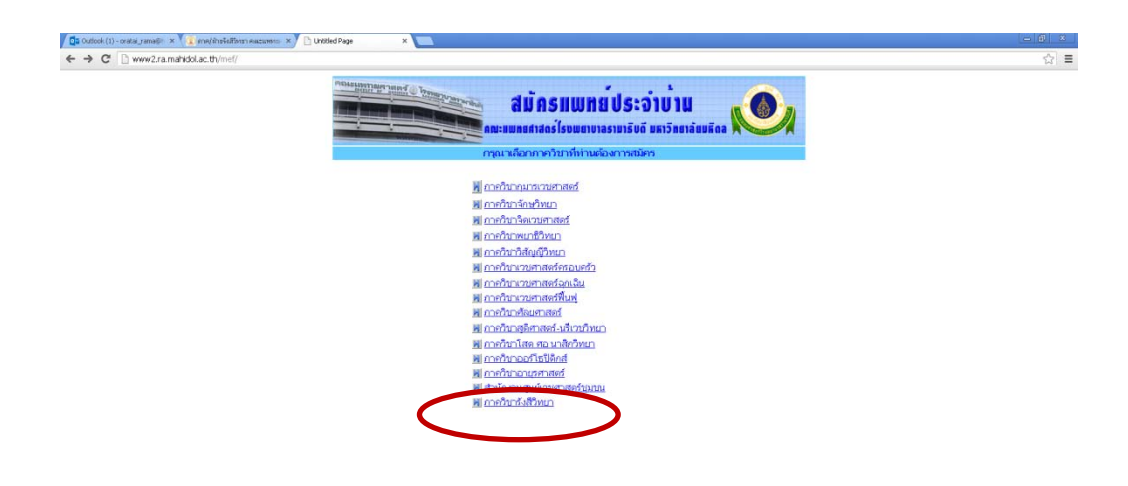

4. คลิกที่กรอกใบสมัคร ภาพ 1 จะได้หน้าจอภาพ 2

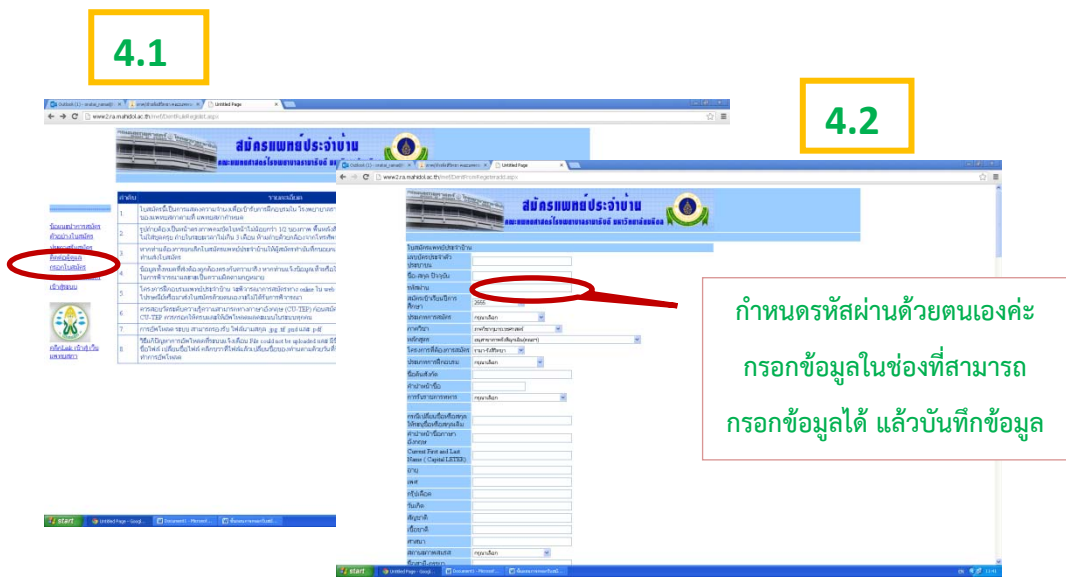

- เมื่อบันทึกข้อมูลเรียบร้อยแล้วต้องการไปแก้ไข หรือเพิ่มเติมข้อมูลภายหลัง ให้เลือกตรวจสอบข้อมูลในหน้าจอ ข้อ 4 แล้วเลือกตรวจสอบข้อมูล ใส่เลขที่บัตร ประชาชน และรหัสผ่านจะได้ภาพ 4.2 กรอกข้อมูล และบันทึกข้อมูลตามลำดับ
- หากมีข้อสงสัยกรุณาติดต่อ คุณสุภาภรณ์ โต๊ะสำลี, หรือคุณอรทัย เกียรติจิรดา ที่ภาควิชารังสีวิทยา คณะแพทยศาสตร์โรงพยาบาลรามาธิบดี โทร. 0-2201-1212